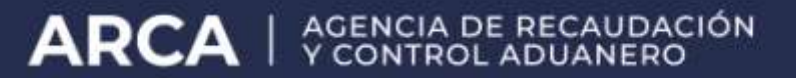

# Servicios con clave fiscal Mis Aplicaciones Web

## F. 5575 DIU JUJUY - ISIB

Manual del Usuario Versión 1.0.0

| ARCA–Mis Aplicaciones Web – F. 5575 | Versión: | 1.0.0      |
|-------------------------------------|----------|------------|
| Documento: Manual del Usuario       | Fecha:   | 24/02/2016 |

## Índice

| 1. | Intro  | ducción                                                                           | 3  |
|----|--------|-----------------------------------------------------------------------------------|----|
|    | 1.1.   | Propósito del Documento                                                           | 3  |
|    | 1.2.   | Alcance del Documento                                                             | 3  |
|    | 1.3    | Definiciones siglas y abreviaturas                                                | 3  |
|    | 1 /    | Deferencies                                                                       | °  |
| _  | 1.4.   | · · ·                                                                             | J  |
| 2. | Nove   | dades                                                                             | 4  |
| 3. | F. 55  | 75 DIU JUJUY - ISIB                                                               | 5  |
|    | 3.1.   | Datos Informativos                                                                | 8  |
|    | 3.2.   | Determinación                                                                     | 10 |
|    | 3.2.1. | Ventana del Botón Detallar - Solapa Determinación                                 | 12 |
|    | Para   | prabar la información cargada, se deberá presionar el botón ACEPTAR situado en el |    |
|    | marge  | en superior derecho.                                                              | 14 |
|    | 3.3.   |                                                                                   | 16 |
|    | 3.3.1. | Liquidación - Retenciones Sufridas                                                | 19 |
|    | 3      | .3.1.1 Retenciones Sufridas                                                       | 21 |
|    | 3      | .3.1.2 Retenciones - Importación                                                  | 22 |
|    | 3.3.2. | Liquidación - Percepciones Aduaneras                                              | 24 |
|    | 3      | .3.2.1 Percepciones Aduaneras                                                     | 26 |
|    | 3      | .3.2.2 Percepciones Aduaneras - Importación                                       | 27 |
|    | 3.3.3. | Liquidación - Percepciones                                                        | 29 |
|    | 3      | .3.3.1 Percepciones                                                               | 31 |
|    | 3      | .3.3.2 Percepciones - Importación                                                 | 32 |
|    | 3.3.4. | Liquidación – Pagos a Cuenta                                                      | 34 |
|    | 3      | .3.4.1 Pagos a Cuenta                                                             | 36 |
|    | 3      | .3.4.2 Pagos a Cuentas - Importación                                              | 37 |
|    | 3.3.5. | Liquidación – Recaudaciones Bancarias                                             | 39 |
|    | 3      | .3.5.1 Recaudaciones Bancarias                                                    | 41 |
|    | 3      | .3.5.2 Recaudaciones Bancarias - Importación                                      | 42 |
|    | 3.3.6. | Liquidación – Otros Débitos                                                       | 44 |
|    | 3.3.7. | Liquidación – Otros Créditos                                                      | 45 |
|    | 3.4.   | Visualización F. 5575 DIU JUJUY - ISIB                                            | 46 |

#### 1. Introducción

#### *1.1.* Propósito del Documento

El objetivo del presente documento es proveer a los Usuarios de los **Formularios** del **Sistema Mis Aplicaciones Web**, una herramienta descriptiva de la funcionalidad y operatoria específica del **Formulario** correspondiente al Asunto, con el objeto de facilitar la interacción con el mismo.

Este documento podrá ser modificado por ARCA, ante eventuales cambios en los futuros desarrollos, para beneficio de los destinatarios del mismo.

#### *1.2.* Alcance del Documento

El presente documento comprende la descripción del proceso operativo del **Formulario** en cuestión.

El resto de descripciones acerca de la funcionalidad y operatoria sobre las generalidades del Sistema Mis Aplicaciones Web, deberán ser consultadas en el Manual de Mis Aplicaciones Web.

#### *1.3.* Definiciones, siglas y abreviaturas

| Denominación | Descripción                                                                                  |
|--------------|----------------------------------------------------------------------------------------------|
| Usuario      | Contribuyentes / Responsables ante ARCA, debidamente habilitados para operar con el Sistema. |

#### 1.4. Referencias

| Documento / Fuente                                          |  |
|-------------------------------------------------------------|--|
| Manual de Mis Aplicaciones Web: CF_MU_MAW_Generalidades.doc |  |

| ARCA–Mis Aplicaciones Web – F. 5575 | Versión: | 1.0.0      |
|-------------------------------------|----------|------------|
| Documento: Manual del Usuario       | Fecha:   | 24/02/2016 |

#### 2. Novedades

La presente versión del documento incorpora la siguiente novedad:

• Incorporación al Sistema Mis Aplicaciones Web del formulario F. 5575 DIU JUJUY - ISIB.

| ARCA–Mis Aplicaciones Web – F. 5575 | Versión: | 1.0.0      |
|-------------------------------------|----------|------------|
| Documento: Manual del Usuario       | Fecha:   | 24/02/2016 |

#### 3. F. 5575 DIU JUJUY - ISIB

El objetivo del presente módulo es permitir realizar la liquidación y presentación en línea de Declaraciones Juradas y posibilitar la cancelación de las obligaciones generadas correspondientes al Impuesto sobre los Ingresos Brutos de contribuyentes locales de las provincias que se incorporen a esta aplicación, en este caso la Provincia de Jujuy, unificando en una primera etapa información obtenida del Sistema Registral de ARCA (Domicilios y Actividades), y teniendo como objetivo futuro unificar la información consignada en estas declaraciones con la declarada en el Impuesto al Valor Agregado.

Para generar el formulario "F. 5575 DIU JUJUY - ISIB" el Usuario deberá, previa selección de los parámetros Contribuyente (CUIT), Organismo (D.P.R. PROVINCIA DE JUJUY), Formulario (F. 5575) y Período Fiscal (AAAAMM), presionar el botón "Aceptar" desde la ventana "Nuevo".

|           |              |                           | USUARIO<br>20117450127 SUCESION DE PRUEBA UNO<br>RELACIONES<br>20117450127 - SUCESION DE PRUEBA UNO | 2015.11.7.1:102 🔀 |
|-----------|--------------|---------------------------|----------------------------------------------------------------------------------------------------|-------------------|
| $\otimes$ | R            | ENTAS                     | Gobierno de JUJUY                                                                                   | GRABAR PRESENTAR  |
| Datos     | Informativos | Determinación Liquidación |                                                                                                    |                   |

La aplicación contiene las siguientes solapas:

- Datos Informativos .
- Determinación
- Liquidación

Se presentan además, las siguientes teclas de función que son comunes a todas las ventanas del módulo:

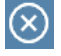

#### **Botón Cerrar**

Permite regresar a la ventana "Búsqueda".

#### GRABAR

#### **Botón Grabar**

Este botón se encuentra en el margen superior derecho de la ventana. Al cliquear sobre el mismo, el **Sistema** solicita al **Usuario** confirmación de la acción que realiza. Se utiliza para registrar de manera parcial o temporal la información ingresada. Esta instancia permite modificar los datos ingresados.

PRESENTAR Botón Presentar

Este botón se encuentra en el margen superior derecho de la ventana. Al cliquear sobre el mismo, el Sistema solicita al Usuario confirmación de la acción que realiza. Se utiliza para registrar de manera definitiva la información. En esta instancia, los datos ingresados ya no pueden ser editados.

| ARCA–Mis Aplicaciones Web – F. 5575 | Versión: | 1.0.0      |
|-------------------------------------|----------|------------|
| Documento: Manual del Usuario       | Fecha:   | 24/02/2016 |

En caso de haber terminado el ingreso de datos el **Usuario** debe presionar el botón **"Presentar".** 

Al presionar dicho botón el aplicativo muestra el siguiente mensaje:

| CONFIRMACIÓN                                                                                                    |
|----------------------------------------------------------------------------------------------------|
| Declaro que los datos a transmitir son correctos y completos y que he confeccionado el formulario digital en carácter de<br>Declaración Jurada, conforme la normativa vigente, sin omitir ni falsear dato alguno que deba contener y siendo fiel<br>expresión de la verdad.¿Confirma la Presentación? |
| SI NO                                                                                                    |

Al confirmar la presentación el aplicativo emite el "Acuse de Recibo" de la presentación, generándose en el mismo el correspondiente Volante de Pago representado por códigos de barras para pagar en las entidades habilitadas.

| ARCA–Mis Aplicaciones Web – F. 5575 | Versión: | 1.0.0      |
|-------------------------------------|----------|------------|
| Documento: Manual del Usuario       | Fecha:   | 24/02/2016 |

| ACUSE DE RECIBO DE PRESENTACIÓN: 641001:                                                                                                    |  |
|----------------------------------------------------------------------------------------------------|--|
| Acuse de presentación Nro: 6410013                                                                                                    |  |
|                                                                                                    |  |
|                                                                                                    |  |
| Presentación de DJ por Internet<br>Acuse de recibo de DJ                                                                                                    |  |
| Organismo Recaudador: D.P.R. PROVINCIA DE JUJUY<br>Formulario: 5575 v400 - JUJUY IB - DJ<br>CUIT: 20-11745012-7<br>Impuesto: 5575 - JUJUY - IB<br>Concepto: 19 - OBLIGACION MENSUAL/ANUAL              |  |
| Subconcepto: 19 - OBLIGACION MENSUAL/ANUAL<br>Período: 2015-12                                                                                                    |  |
| Cantidad de registros: 27                                                                                                    |  |
| NRO. DE INSCRIPCION IB: A1009639                                                                                                    |  |
| Fecha de Presentación: 2016-02-02 Hora: 16:38:09<br>Nro. de Transacción: 6410013<br>Código de Control: jDXUhw<br>Usuario autenticado por: AFIP (ClaveFiscal)<br>Presentada por el Usuario: 20062425300 |  |
| [099044F5575.7e160a069d9fcf71153ebe685b6400f8.b64]                                                                                                    |  |
| Verificador de integridad (algorítmo MD5)<br>[7e160a069d9fcf71153ebe685b6400f8]                                                                                                    |  |
| Conserve este Acuse de Recibo como comprobante de presentación                                                                                                    |  |
| FORMULARIO 5576<br>Podrá usarlo para pagar hasta el día 03/02/2016<br>Importe Capital: \$ 0,00<br>Interés Calculado: \$ 0,00                                                                           |  |
| Datos sujetos a verificación                                                                                                    |  |

El Aplicativo calculará automáticamente los intereses cuando se ingrese una fecha de pago posterior a la del vencimiento de la obligación, los cuales se reflejarán al pie del acuse de recibo.

El **Usuario** podrá visualizar tanto el "Acuse de Recibo" de la presentación realizada como el "Formulario" presentado accediendo a la opción "Buscar" del menú y presionando los botones "Acuse" y "PDF" respectivamente.

| ARCA–Mis Aplicaciones Web – F. 5575 | Versión: | 1.0.0      |
|-------------------------------------|----------|------------|
| Documento: Manual del Usuario       | Fecha:   | 24/02/2016 |

#### 3.1. Datos Informativos

Al ingresar a la aplicación correspondiente a la "Dirección Provincial de Rentas Gobierno de Jujuy" se visualiza en una primera instancia la solapa **"Datos Informativos".** 

|                                                        |                        | SUARIO<br>0062420300 PEREZ M.<br>ELACION<br>0117450127 - SUCESION DE PRUEBA UNO | 2015.12.2:102                      |
|--------------------------------------------------------|------------------------|---------------------------------------------------------------------------------|------------------------------------|
|                                                        |                        | Gobierno de JUJUY                                                               | GRABAR PRESENTAR                   |
| Datos Informativos Det                                 | erminación Liquidación |                                                                                 |                                    |
| Período Fiscal = 201511 Sec                            | cuencia = 0            |                                                                                 |                                    |
| Categoría<br>1 - S.I.T.I<br>Categorización AFIP<br>IVA | )                      | Nro. Inscripción Ing. Brutos<br>A1009639<br>Cetegoría Mondributo<br>No Aplica   | Monto total facturado año anterior |
| Domicilio                                              |                        |                                                                                 |                                    |
| Calle<br>BP SANTA ISABEL                               |                        | Número<br>110                                                                   | Piso                               |
| Oficina - Depto Local                                  |                        | Provincia<br>BLIENOS AIRES                                                      | Localidad<br>BENAVIDEZ             |
| Código Postal<br>1621                                  |                        |                                                                                 |                                    |

Datos comunes a todas las solapas:

- **Período Fiscal:** este campo lo completa el sistema.
- **Secuencia:** este campo lo completa el sistema. El número de secuencia depende de si es una DJ original, en ese caso le corresponderá 0, o una rectificativa en cuyo caso podrá variar de 1 a 9.

Datos de la solapa:

- Categoría: se debe seleccionar una opción dentro del combo desplegable.
- Número Inscripción Ingresos Brutos: este campo es de ingreso obligatorio.
- Monto total facturado año anterior: este campo es de ingreso obligatorio.
- Caracterización ARCA: este campo lo completa el sistema.
- Categoría Monotributo: este campo lo completa el sistema.

Domicilio

- Calle
- Número
- Piso
- Oficina Depto. Local
- Provincia
- Localidad
- Código Postal

| ARCA–Mis Aplicaciones Web – F. 5575 |        | 1.0.0      |  |
|-------------------------------------|--------|------------|--|
| Documento: Manual del Usuario       | Fecha: | 24/02/2016 |  |

Todos los campos relacionados con el domicilio los completa el **Sistema** con la información proveniente del Padrón de Contribuyentes de ARCA.

| ARCA–Mis Aplicaciones Web – F. 5575 |        | 1.0.0      |  |
|-------------------------------------|--------|------------|--|
| Documento: Manual del Usuario       | Fecha: | 24/02/2016 |  |

#### 3.2. Determinación

Al seleccionar la solapa **"Determinación",** el aplicativo muestra la grilla "Declaración de Actividades"

|                                                             | חפר                    |                                                                          | UEBA UNO                |             |              |             | 20        | 15.11.7.1:102 🗙 |
|-------------------------------------------------------------|------------------------|--------------------------------------------------------------------------|-------------------------|-------------|--------------|-------------|-----------|-----------------|
| <b></b> ▲L                                                  |                        | WEB RELACIONES                                                           | UEBA UNO                |             |              |             |           | ?               |
| ORABAR PRESENTAR                                            |                        |                                                                          |                         |             |              |             |           |                 |
| Datos Info                                                  | ormativos              | Determinación Liquidación                                                |                         |             |              |             |           |                 |
| Período Fis                                                 | cal = 201512           | Secuencia = 0                                                            |                         |             |              |             |           |                 |
| Declara                                                     | ción de Act            | lividades                                                                |                         |             |              |             |           |                 |
| ACTIVIDAD<br>AFIP                                           | ACTIVIDAD<br>PROVINCIA | DESCRIPCIÓN                                                              | IMPUESTO<br>DETERMINADO | BASE EXENTA | IMPORTE FIJO | NO EJERCIDA | ES EXENTA | DETALLAR        |
| 11501                                                       | 11411                  | Cuttivo de algodón                                                       | 0.00                    | 0.00        | 0.00         |             |           | <b>H</b>        |
| 14113                                                       | 12111                  | Cría de ganado bovino -excepto en cabañas y para la producción de le     | 0.00                    | 0.00        | 0.00         |             |           | <b>•••</b>      |
| 14113                                                       | 12191                  | Cría de ganado n.c.p. (Incluye la cría de alpaca, asno, búfalo, guanaco, | 0.00                    | 0.00        | 0.00         |             |           | <b>•••</b>      |
| 14113                                                       | 12192                  | Cría de ganado n.c.p. en cabañas                                         | 0.00                    | 0.00        | 0.00         |             |           | <b></b>         |
| 17010                                                       | 15010                  | Caza y captura de animales vivos y repoblación de animales de caza (l    | 0.00                    | 0.00        | 0.00         |             |           | <b>•••</b>      |
| 51000                                                       | 101000                 | Extracción y aglomeración de carbón (Incluye la producción de hulla no   | 0.00                    | 0.00        | 0.00         |             |           | <b>E</b>        |
| 492150                                                      | 602250                 | Servicio de transporte automotor interurbano de pasajeros (Incluye los   | 0.00                    | 0.00        | 0.00         |             |           | <b>••</b>       |
| 773040                                                      | 712300                 | Alquiler de maquinaria y equipo de oficina, incluso computadoras         | 0.00                    | 0.00        | 0.00         |             |           | <b>••</b>       |
|                                                             |                        |                                                                          |                         |             |              |             |           |                 |
| Total Actividades                                           |                        |                                                                          |                         |             |              |             |           |                 |
| Impuest                                                     | o Calculado To         | otal 0.00                                                                | Total Base Im           | ponible     |              |             | 0.00      |                 |
| Total Ingresos Exentos 0.00 Total de Ingresos No gravados * |                        |                                                                          |                         |             |              |             |           |                 |

Datos comunes a todas las solapas:

- **Período Fiscal:** este campo lo completa el sistema.
- Secuencia: este campo lo completa el sistema. El número de secuencia depende de si es una DJ original, en ese caso le corresponderá 0, o una rectificativa en cuyo caso podrá variar de 1 a 9.

#### Datos de la solapa:

El Aplicativo muestra una grilla conteniendo las actividades vigentes que el Contribuyente posea dadas de alta ante ARCA, asociándolas automáticamente a la actividad provincial que corresponda. En caso que se deba realizar algún cambio al respecto, el mismo se deberá materializar a través del **Sistema Registral** de ARCA.

#### Declaración de Actividades

- Actividad ARCA: este campo lo completa el sistema.
- Actividad Provincia: este campo lo completa el sistema.
- **Descripción:** este campo lo completa el sistema.
- Impuesto Determinado: este campo lo completa el sistema.
- **Base Exenta:** este campo lo completa el sistema y deberá tener un valor mayor a cero si se hubiera tildado la casilla "Es Exenta".
- Importe Fijo: este campo lo completa el sistema.

| ARCA–Mis Aplicaciones Web – F. 5575 |        | 1.0.0      |  |
|-------------------------------------|--------|------------|--|
| Documento: Manual del Usuario       | Fecha: | 24/02/2016 |  |

- **No Ejercida:** se deberá tildar la casilla en las actividades mostradas por la aplicación pero que no se encuentren dadas de alta ante **la Dirección Provincial de Rentas**. En ese caso no se habilitará el botón "Detallar".
- **Es Exenta:** se deberá tildar la casilla de corresponder.

#### **Total Actividades**

Impuesto Calculado Total: este campo lo calcula el sistema.

Total Base Imponible: este campo lo calcula el sistema.

Total Ingresos Exentos: este campo lo calcula el sistema.

Total de Ingresos no Gravados: este campo es de ingreso obligatorio.

La grilla presenta además, por cada actividad, la siguiente tecla de función:

#### 🗄 🛛 Botón Detallar

A través de este botón se accede a una ventana en la cual debe cargarse la Base Imponible, además se podrá ingresar el Impuesto Determinado calculado por el contribuyente.

Además la ventana presenta las siguientes teclas de función:

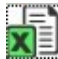

#### Botón Exportar tabla en formato Microsoft Excel

Al presionar este botón el **Sistema** le permite al **Usuario** guardar o visualizar la información de la grilla en formato de planilla de cálculo.

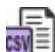

#### Botón Exportar tabla en formato CSV

Al presionar este botón el **Sistema** le permite al **Usuario** guardar o visualizar la información de la grilla como texto separado por comas.

Para salir de la presente ventana el **Usuario** deberá cliquear sobre el botón 🖄 que se encuentra en el margen superior izquierdo.

En el capítulo siguiente se detalla la ventana que surge al presionar el botón "Detallar".

| ARCA–Mis Aplicaciones Web – F. 5575 | Versión: | 1.0.0      |
|-------------------------------------|----------|------------|
| Documento: Manual del Usuario       | Fecha:   | 24/02/2016 |

#### 3.2.1. Ventana del Botón Detallar - Solapa Determinación

Para ingresar a la presente ventana, se debe cliquear en el botón "Detallar" ubicado en la grilla denominada "Declaración de Actividades" de la solapa "Determinación".

| Provincia de Jujuy                            |                                                     | ACEPTAR VOLVER                                          |
|-----------------------------------------------|-----------------------------------------------------|---------------------------------------------------------|
| Período Fiscal = 201511 Secuencia = 0         |                                                     |                                                         |
| Código Actividad AFIP<br>11501                | Descripción<br>CILI TIVO DE AL GODÓN                |                                                         |
| Código Actividad Provincia<br>11411           | Descripción<br>Cultivo de algodón                   |                                                         |
| یEs Actividad Principal?                      |                                                     |                                                         |
|                                               |                                                     |                                                         |
| ALÍCUOTA                                      | BASE IMPONIBLE                                      | IMPUESTO CALCULADO                                      |
|                                               |                                                     |                                                         |
|                                               |                                                     |                                                         |
| 4                                             |                                                     | •                                                       |
|                                               |                                                     |                                                         |
|                                               |                                                     | <u> </u>                                                |
|                                               |                                                     |                                                         |
|                                               |                                                     |                                                         |
|                                               |                                                     |                                                         |
| Mínimos                                       |                                                     |                                                         |
| Registros por página: 10 🔹 Total registros: 1 |                                                     | <u>&lt;&lt; &lt;</u> Página: 1 / 1 <u>&gt; &gt;&gt;</u> |
| CANTIDAD TIPO                                 |                                                     | VALOR UNITARIO MÍNIMO                                   |
| EMPLEADOS                                     |                                                     | 0 0                                                     |
|                                               |                                                     |                                                         |
|                                               |                                                     |                                                         |
|                                               |                                                     |                                                         |
|                                               |                                                     |                                                         |
|                                               |                                                     |                                                         |
|                                               |                                                     |                                                         |
| 4                                             |                                                     | •                                                       |
|                                               |                                                     |                                                         |
| Mínimo de la Actividad                        | Minimo Celculado                                    |                                                         |
| 0.00                                          | 0.00                                                |                                                         |
|                                               |                                                     |                                                         |
|                                               |                                                     |                                                         |
| Impuesto calculado resultado final            | Impuesto Determinado Calculado por el Contribuyente | Impuesto Determinado                                    |
| 0.00                                          |                                                     | 0.00                                                    |
|                                               |                                                     |                                                         |

Datos comunes a todas las pantallas:

- Período Fiscal: este campo lo completa el sistema.
- Secuencia: este campo lo completa el sistema. El número de secuencia depende de si es una DJ original, en ese caso le corresponderá 0, o una rectificativa en cuyo caso podrá variar de 1 a 9.

La presente pantalla contiene los siguientes campos:

| ARCA–Mis Aplicaciones Web – F. 5575 | Versión: | 1.0.0      |
|-------------------------------------|----------|------------|
| Documento: Manual del Usuario       | Fecha:   | 24/02/2016 |

- Código Actividad ARCA: este campo lo completa el sistema.
- **Descripción:** este campo lo completa el sistema.
- Código Actividad Provincia: este campo lo completa el sistema.
- **Descripción:** este campo lo completa el sistema.
- ¿Es Actividad Principal?: este campo lo completa el sistema.

Además se presenta una grilla que contiene los siguientes campos:

- Alícuota: se debe seleccionar una opción dentro del combo desplegable.
- Base Imponible: este campo es de ingreso obligatorio.
- Impuesto Calculado: este campo lo completa el sistema. Calcula automáticamente el valor, desconsiderando lo cargado por el contribuyente aún cuando no se cargue importe alguno.

#### Grilla "Mínimos"

La visualización de esta grilla depende de la actividad

seleccionada. En la parte superior de la grilla se encuentran los

siguientes ítems:

**Registros por Pagina:** el usuario puede seleccionar la cantidad de líneas que desea visualizar por vez. Para ello deberá presionar la flecha que se encuentra en el lateral derecho del campo.

Total Registros: este campo lo completa el sistema.

**Páginas:** este campo está relacionado con la cantidad de Registros por Página que el usuario seleccione.

Campos que componen la grilla:

- Cantidad
- Tipo
- Valor Unitario
- Mínimo

Mínimo de la Actividad: este campo lo calcula el sistema.

Mínimo Calculado: este campo lo calcula el sistema.

Impuesto Calculado Resultado Final: este campo lo calcula el sistema.

Impuesto Determinado Calculado por el Contribuyente: este campo lo carga el usuario.

**Impuesto Determinado:** este campo lo completa el sistema con el importe del campo "Impuesto Calculado Resultado Final", el cual será reemplazado en caso de ingresarse un importe en el campo "Impuesto Determinado Calculado por el Contribuyente".

| ARCA–Mis Aplicaciones Web – F. 5575 |        | 1.0.0      |  |
|-------------------------------------|--------|------------|--|
| Documento: Manual del Usuario       | Fecha: | 24/02/2016 |  |

### Para grabar la información cargada, se deberá presionar el botón ACEPTAR situado en el margen superior derecho.

Además la ventana presenta, en su margen inferior derecho, debajo de cada grilla las siguientes teclas de función:

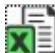

#### Botón Exportar tabla en formato Microsoft Excel

Al presionar este botón el **Sistema** le permite al **Usuario** guardar o visualizar la información de la grilla en formato de planilla de cálculo.

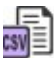

#### Botón Exportar tabla en formato CSV

Al presionar este botón el **Sistema** le permite al **Usuario** guardar o visualizar la información de la grilla como texto separado por comas.

#### Visualización de una ventana de ejemplo con actividad exenta:

|                                              |                                   |             |                             |        | ×  |
|----------------------------------------------|-----------------------------------|-------------|-----------------------------|--------|----|
| Provincia de Jujuy                           |                                   |             | ACEPTAR                     | VOLVER | Î  |
| Período Fiscal = 201511 Secuencia = 0        |                                   |             |                             |        |    |
| Código Actividad AFIP<br>11501               | Descripción<br>CULTIVO DE ALGODÓN |             |                             |        |    |
| Código Actividad Provincia<br>11411          | Descripción<br>Cultivo de algodón |             |                             |        |    |
| ¿Es Actividad Principal?                     |                                   |             |                             |        |    |
|                                              |                                   |             |                             |        |    |
|                                              |                                   |             |                             |        |    |
| Base Exenta                                  | Fecha Disposición                 | Disposición |                             |        |    |
| Fecha Desde Exención                         | Fecha Hasta Exención              |             |                             |        |    |
|                                              |                                   |             |                             |        |    |
| Registros por página: 4 🔹 Total registros: 1 |                                   |             | <u>&lt;&lt;</u> ≤ Página: 1 | /1≥≥   | ** |
|                                              |                                   |             |                             |        |    |
|                                              |                                   |             |                             |        | Ŧ  |

A continuación se detallan solamente los campos propios de esta ventana:

- Base Exenta: este campo es de ingreso obligatorio.
- Fecha Disposición: se deberá seleccionar una fecha en el calendario.
- **Disposición:** este campo es de ingreso obligatorio.
- Fecha Desde Exención: este campo es de ingreso obligatorio.
- Fecha Hasta Exención: este campo es de ingreso obligatorio.

| ARCA–Mis Aplicaciones Web – F. 5575 |        | 1.0.0      |  |
|-------------------------------------|--------|------------|--|
| Documento: Manual del Usuario       | Fecha: | 24/02/2016 |  |

Para volver a la pantalla anterior el **Usuario** deberá cliquear sobre el botón oque se encuentra en el margen superior izquierdo de la ventana.

| ARCA–Mis Aplicaciones Web – F. 5575 | Versión: | 1.0.0      |
|-------------------------------------|----------|------------|
| Documento: Manual del Usuario       | Fecha:   | 24/02/2016 |

#### 3.3. Liquidación

Al seleccionar la solapa "Liquidación" el aplicativo permitirá el ingreso de "Deducciones y Otros Débitos".

| MIS<br>APLICACIONES<br>WEB                                                                                                    | eba uno<br>Jeba uno | 2015.11.7.1:102 🔀 |
|----------------------------------------------------------------------------------------------------|---------------------|-------------------|
| S DIRECCIÓN PROVINCIAL DE CODE CON DE CONTROL DE CODE CON DE CONTROL DE CODE CON DE CONTROL DE CODE CON DE CODE CON DE CODE CON DE CODE CON DE CODE CON DE CODE CON DE CODE CON DE CODE CON DE CODE CON DE CODE CON DE CODE CON DE CODE CON DE CODE CON DE CODE CON DE CODE CON DE CODE CON DE CODE CON DE CODE CON DE CODE CON DE CODE CON DE CODE CODE CON DE CODE CODE CODE CODE CODE CODE CODE C | JUY                 | GRADAR PRESENTAR  |
| Datos Informativos Determinación Liquidación                                                                                                    |                     |                   |
| Período Fiscal = 201512 Secuencia = 0                                                                                                    |                     |                   |
| Impuesto Determinado 2510.00                                                                                                    |                     |                   |
| Deducciones y Otros Débitos                                                                                                    |                     |                   |
| DESCRIPCIÓN                                                                                                    | IMPORTE             | DETALLAR          |
| Saldo a Favor del Período Anterior                                                                                                    | 0.00                | F                 |
| Retenciones Sufridas                                                                                                    | 0.00                |                   |
| Percepciones Aduaneras                                                                                                    | 0.00                |                   |
| Percepciones                                                                                                    | 0.00                | •                 |
| Pagos a Cuenta                                                                                                    | 0.00                | <b>••</b>         |
| Recaudaciones Bancarias                                                                                                    | 0.00                |                   |
| Otros Débitos                                                                                                    | 0.00                |                   |
| Otros Créditos                                                                                                    | 0.00                | <b></b>           |
| Total de Deducciones                                                                                                    | 0.00                |                   |
|                                                                                                    |                     |                   |
| A Favor del Contribuyente 0.00                                                                                                    |                     |                   |
| A Favor de Rentas 2510.00                                                                                                    |                     |                   |
| Fecha de Vencimiento 18/01/2016<br>Fecha de Pago                                                                                                    |                     |                   |
| Total a Ingresar 2510.00                                                                                                    |                     |                   |

Datos comunes a todas las solapas:

- **Período Fiscal:** este campo lo completa el sistema.
- Secuencia: este campo lo completa el sistema. El número de secuencia depende de si es una DJ original, en ese caso le corresponderá 0, o una rectificativa en cuyo caso podrá variar de 1 a 9.

Datos de la solapa:

• Impuesto Determinado: este campo lo completa el sistema.

#### Grilla "Deducciones y Otros Débitos"

- Descripción
- Importe

En la grilla "Deducciones y Otros Débitos" se podrán cargar los siguientes ítems:

• Saldo a Favor del Período Anterior: se deberá completar el campo con el importe correspondiente.

| ARCA–Mis Aplicaciones Web – F. 5575 | Versión: | 1.0.0      |
|-------------------------------------|----------|------------|
| Documento: Manual del Usuario       | Fecha:   | 24/02/2016 |

- **Retenciones Sufridas:** este campo refleja el importe ingresado a través de la ventana del mismo nombre.
- **Percepciones Aduaneras:** este campo refleja el importe ingresado a través de la ventana del mismo nombre.
- Percepciones: este campo refleja el importe ingresado a través de la ventana del mismo nombre.
- **Pagos a Cuenta:** este campo refleja el importe ingresado a través de la ventana del mismo nombre.
- **Recaudaciones Bancarias:** este campo refleja el importe ingresado a través de la ventana del mismo nombre.
- **Otros Débitos:** este campo refleja el importe ingresado a través de la ventana del mismo nombre.
- Otros Créditos: este campo refleja el importe ingresado a través de la ventana del mismo nombre.
- Total de Deducciones: este campo lo completa el sistema.

Asimismo, en función **del Impuesto Determinado y** de las deducciones cargadas, la aplicación muestra:

A Favor del Contribuyente: este campo lo completa el sistema.

A Favor de Rentas: este campo lo completa el sistema.

Fecha de Vencimiento: este campo lo completa el sistema.

Fecha de Pago: se debe seleccionar una fecha del

calendario. Total a Ingresar: este campo lo completa el

sistema.

La grilla presenta además en la última columna la siguiente tecla de función:

#### Botón Detallar

A través de este botón el **Usuario** accede a la ventana del ítem correspondiente.

Además la ventana presenta, en su margen inferior derecho, debajo de cada grilla las siguientes teclas de función:

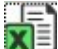

Botón Exportar tabla en formato Microsoft Excel

Al presionar este botón el **Sistema** le permite al **Usuario** guardar o visualizar la información de la grilla en formato de planilla de cálculo.

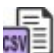

#### Botón Exportar tabla en formato CSV

Al presionar este botón el **Sistema** le permite al **Usuario** guardar o visualizar la información de la grilla como texto separado por comas.

| ARCA–Mis Aplicaciones Web – F. 5575 | Versión: | 1.0.0      |
|-------------------------------------|----------|------------|
| Documento: Manual del Usuario       | Fecha:   | 24/02/2016 |

Para salir de la presente ventana el **Usuario** deberá cliquear sobre el botón 🛞 que se encuentra en el margen superior izquierdo de la misma.

| ARCA–Mis Aplicaciones Web – F. 5575 | Versión: | 1.0.0      |
|-------------------------------------|----------|------------|
| Documento: Manual del Usuario       | Fecha:   | 24/02/2016 |

#### 3.3.1. Liquidación - Retenciones Sufridas

Para ingresar a la ventana **"Liquidación - Retenciones Sufridas"**, se debe cliquear en el botón "Detallar" ubicado en la grilla denominada "Deducciones y Otros Débitos" ítem "Retenciones Sufridas" de la solapa "Liquidación".

| Eiquidacion - Rete            | nciones Sufridas      |             |                         |                   | AGREGAR | IMPORTAR |
|-------------------------------|-----------------------|-------------|-------------------------|-------------------|---------|----------|
| Período Fiscal = 201512 Secue | ncia = 0              |             |                         |                   |         |          |
| FECHA RETENCIÓN               | CUIT AGENTE RETENCIÓN | DESCRIPCIÓN | Nº CONSTANCIA RETENCIÓN | IMPORTE RETENCIÓN | EDITAR  | BORRAR   |
|                               |                       |             |                         |                   |         |          |
|                               |                       |             |                         |                   |         |          |
|                               |                       |             |                         |                   |         |          |
|                               |                       |             |                         |                   |         |          |

La ventana presenta una grilla conteniendo la siguiente información:

- Fecha Retención
- CUIT Agente Retención
- Descripción
- Número Constancia Retención
- Importe Retención

Al ingresar por primera vez a esta ventana el **Sistema** muestra una grilla en blanco.

A través de los botones que se detallan a continuación se podrá realizar la carga de la información en dicha grilla:

#### AGREGAR

#### Botón Agregar

Al presionar este botón el **Sistema** muestra la ventana "*Retenciones Sufridas*". A través de esta ventana el **Usuario** ingresa las retenciones en forma manual.

#### IMPORTAR Botón Importar

Al presionar este botón el **Sistema** muestra la ventana **"Retenciones - Importación de Retenciones"** mediante la cual permite la importación masiva de retenciones a través de un archivo plano.

A continuación se visualiza la ventana con información en la grilla:

| Eiquidacion - R         | etenciones Sufridas   |                 |                         |                   | AGREGAR | IMPORTAR |
|-------------------------|-----------------------|-----------------|-------------------------|-------------------|---------|----------|
| Período Fiscal = 201512 | Secuencia = 0         |                 |                         |                   |         |          |
| FECHA RETENCIÓN         | CUIT AGENTE RETENCIÓN | DESCRIPCIÓN     | Nº CONSTANCIA RETENCIÓN | IMPORTE RETENCIÓN | EDITAR  | BORRAR   |
| 05/11/2015              | 2011111110            | SUCESION DE PHO | 12345689                | 1200.00           | EDITAR  | ×        |
| 18/11/2015              | 2011111110            | SUCESION DE PHO | 12345789                | 5200.00           | EDITAR  | ×        |
|                         |                       |                 |                         |                   |         | T        |

La ventana presenta además, los siguientes botones de función:

| ARCA–Mis Aplicaciones Web – F. 5575 | Versión: | 1.0.0      |
|-------------------------------------|----------|------------|
| Documento: Manual del Usuario       | Fecha:   | 24/02/2016 |

#### EDITAR Botón Editar

Al presionar este botón el **Sistema** permite modificar los datos ingresados en la ventana "Retenciones Sufridas" que son los que se reflejan en la grilla.

#### Botón Borrar

Al presionar este botón el Sistema permite eliminar la retención seleccionada.

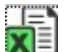

#### Botón Exportar tabla en formato Microsoft Excel

Al presionar este botón el **Sistema** le permite al **Usuario** guardar o visualizar la información de la grilla en formato de planilla de cálculo.

| _      | _   |
|--------|-----|
| -      | - " |
| -      | -   |
| A 44 1 |     |

#### Botón Exportar tabla en formato CSV

Al presionar este botón el **Sistema** le permite al **Usuario** guardar o visualizar la información de la grilla como texto separado por comas.

Para regresar a la pantalla anterior el **Usuario** deberá cliquear sobre el botón en cuentra en el margen superior izquierdo de la ventana.

| ARCA–Mis Aplicaciones Web – F. 5575 | Versión: | 1.0.0      |
|-------------------------------------|----------|------------|
| Documento: Manual del Usuario       | Fecha:   | 24/02/2016 |

#### 3.3.1.1 Retenciones Sufridas

Para ingresar a la ventana **"Retenciones Sufridas"** con el objeto de declarar manualmente las retenciones sufridas en el período, se debe cliquear en el botón "Agregar" ubicado en la ventana "Liquidación Retenciones Sufridas".

|                         |   |         | ×      |
|-------------------------|---|---------|--------|
| Retenciones Sufrida     | s | ACEPTAR | VOLVER |
| Fecha Retención         | * |         |        |
| CUIT Agente Retención   |   | *       |        |
| Descripción             |   |         |        |
| Nº Constancia Retención |   | *       |        |
| Importe Retención       |   | *       |        |
|                         |   |         |        |

La ventana presenta los siguientes campos:

- Fecha Retención: este campo es de ingreso obligatorio. Se deberá seleccionar una fecha del calendario.
- CUIT Agente Retención: este campo lo completa el usuario y es de ingreso obligatorio.
- Descripción: este campo lo completa el sistema.
- Nº Constancia Retención: este campo lo completa el usuario y es de ingreso obligatorio.
- Importe Retención: este campo lo completa el usuario y es de ingreso obligatorio.

Además la ventana presenta las siguientes teclas de función:

#### ACEPTAR

#### Botón Aceptar

Al presionar este botón el **Sistema** valida la CUIT ingresada. En caso de ser incorrecta se visualizará un mensaje de error. Además el **Sistema** completará la grilla de la ventana "Liquidación Retenciones Sufridas" con la información ingresada.

#### VOLVER

Botón Volver

Este botón permite regresar a la pantalla "Liquidación - Retenciones Sufridas", quedando sin efecto en caso de haberse realizado alguna carga de datos en dicha pantalla.

| ARCA–Mis Aplicaciones Web – F. 5575 | Versión: | 1.0.0      |
|-------------------------------------|----------|------------|
| Documento: Manual del Usuario       | Fecha:   | 24/02/2016 |

#### 3.3.1.2 Retenciones - Importación

Para ingresar a la ventana **"Retenciones – Importación de Retenciones"** con el objeto de realizar una importación masiva de retenciones, se debe cliquear en el botón "Importar" ubicado en la ventana "Liquidación Retenciones Sufridas".

| RETENCIONES                                        | ×                                                                        |
|----------------------------------------------------|--------------------------------------------------------------------------|
|                                                    | Importación de Retenciones<br>Selección de archivo txt con Retenciones . |
| Selección de archivo                               |                                                                          |
| SELECCIONAR ARCHIVO                                |                                                                          |
| Estado de la carga                                 |                                                                          |
| Estado de la carga<br>Nombre del archivo<br>Lineas |                                                                          |
| ACEPTAR                                            |                                                                          |
|                                                    |                                                                          |
|                                                    |                                                                          |
|                                                    |                                                                          |

La ventana presenta la siguiente información:

Importación de Retenciones Selección de Archivo txt con Retenciones

#### Selección de Archivo

#### SELECCIONAR ARCHIVO

#### **Botón Seleccionar Archivo**

Este botón le permite al **Usuario** buscar el archivo que desea importar.

A su vez la pantalla muestra la siguiente información:

#### Estado de la Carga

- Estado de la Carga
- Nombre del Archivo
- Líneas

Una vez seleccionado el botón "Seleccionar Archivo", y de no existir error alguno, el **Sistema** muestra nuevamente la ventana "Liquidación – Retenciones Sufridas" conteniendo la información ingresada.

#### Diseño del archivo de importación

**Primer Campo:** FechaRetencion (Posiciones 1 a 10) **Segundo Campo:** CuitRetencion (Posiciones 11 a 21)

| ARCA–Mis Aplicaciones Web – F. 5575 | Versión: | 1.0.0      |
|-------------------------------------|----------|------------|
| Documento: Manual del Usuario       | Fecha:   | 24/02/2016 |

**Tercer Campo:** NroConstanciaRetencion (Posiciones 22 a 36) **Cuarto Campo:** ImporteRetencion (Posiciones 37 a 51)

<u>Ejemplo:</u> 02/05/20153065660032912345678901234500000015000.00 10/05/2015306566003290000000001234500000004512,17

En caso de existir algún error en el archivo el Sistema detalla los errores respectivos.

A continuación se visualiza una pantalla de ejemplo:

| RETENCIONES                                                                                                    | ×                                                                        |
|----------------------------------------------------------------------------------------------------|--------------------------------------------------------------------------|
|                                                                                                    | Importación de Retenciones<br>Selección de archivo txt con Retenciones . |
| A Error en la Importacion.                                                                                                    |                                                                          |
| Selección de archivo                                                                                                    |                                                                          |
| SELECCIONAR ARCHIVO<br>Estado de la carga                                                                                               |                                                                          |
| Estado de la carga Finalizado                                                                                                    |                                                                          |
| Nombre del archivo Recaudacion Bancaria.txt                                                                                             |                                                                          |
| Lineas 2 (total)                                                                                                    |                                                                          |
| Errores                                                                                                    |                                                                          |
| ▲ Linea 1 - El largo de linea (43) no cumple el largo definido (51) ▲ Linea 2 - El largo de linea (43) no cumple el largo definido (51) |                                                                          |
|                                                                                                    |                                                                          |
|                                                                                                    |                                                                          |
|                                                                                                    |                                                                          |
|                                                                                                    |                                                                          |

| ARCA–Mis Aplicaciones Web – F. 5575 | Versión: | 1.0.0      |
|-------------------------------------|----------|------------|
| Documento: Manual del Usuario       | Fecha:   | 24/02/2016 |

#### 3.3.2. Liquidación - Percepciones Aduaneras

Para ingresar a la ventana **"Liquidación - Percepciones Aduaneras"**, se debe cliquear en el botón "Detallar" ubicado en la grilla denominada "Deducciones y Otros Débitos" ítem "Percepciones Aduaneras" de la solapa "Liquidación".

| Eiquidacion - Perce           | pciones Aduaneras      |             |              |                    | AGREGAR | IMPORTAR |
|-------------------------------|------------------------|-------------|--------------|--------------------|---------|----------|
| Período Fiscal = 201512 Secue | encia = 0              |             |              |                    |         |          |
| FECHA PERCEPCIÓN              | CUIT AGENTE PERCEPCIÓN | DESCRIPCIÓN | Nº DE SPACHO | IMPORTE PERCEPCIÓN | EDITAR  | BORRAR   |
|                               |                        |             |              |                    |         |          |
|                               |                        |             |              |                    |         |          |
|                               |                        |             |              |                    |         |          |
|                               |                        |             |              |                    |         |          |

La ventana presenta una grilla conteniendo la siguiente información:

- Fecha Percepción
- CUIT Agente Percepción
- Descripción
- Número Despacho
- Importe Percepción

Al ingresar por primera vez a esta ventana el **Sistema** muestra una grilla en blanco.

A través de los botones que se detallan a continuación se podrá realizar la carga de la información en dicha grilla:

#### AGREGAR

Botón Agregar

Al presionar este botón el Sistema muestra la ventana "Percepciones Aduaneras".

#### IMPORTAR Botón Importar

Al presionar este botón el **Sistema** muestra la ventana **"Percepciones Aduaneras – Importación de Percepciones Aduaneras"** mediante la cual permite la importación masiva de percepciones a través de un archivo plano.

A continuación se visualiza la ventana con información en la grilla:

| Eiquidación >> F             | Percepciones Aduaneras |                    |                  |                    | AGREGAR | IMPORTAR |
|------------------------------|------------------------|--------------------|------------------|--------------------|---------|----------|
| Período Fiscal = 201501 Secu | encia = 0              |                    |                  |                    |         |          |
| FECHA PERCEPCIÓN             | CUIT AGENTE PERCEPCIÓN | DESCRIPCIÓN        | Nº DESPACHO      | IMPORTE PERCEPCIÓN | EDITAR  | BORRAR   |
| 03/06/2014                   | 33693450239            | ADMINISTRACION FEE | 14062DIS4112245E | 1255.00            | EDITAR  | *        |
|                              |                        |                    |                  |                    |         | <b>F</b> |

La ventana presenta además, los siguientes botones de función:

Botón Editar

Archivo: CF\_MU\_MAW\_F5575.doc

EDITAR

| ARCA–Mis Aplicaciones Web – F. 5575 | Versión: | 1.0.0      |
|-------------------------------------|----------|------------|
| Documento: Manual del Usuario       | Fecha:   | 24/02/2016 |

Al presionar este botón el **Sistema** permite modificar los datos ingresados en la ventana "Percepciones Aduaneras" que son los que se reflejan en la grilla.

#### Botón Borrar

Al presionar este botón el Sistema permite eliminar la percepción seleccionada.

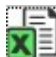

#### Botón Exportar tabla en formato Microsoft Excel

Al presionar este botón el **Sistema** le permite al **Usuario** guardar o visualizar la información de la grilla en formato de planilla de cálculo.

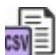

#### Botón Exportar tabla en formato CSV

Al presionar este botón el **Sistema** le permite al **Usuario** guardar o visualizar la información de la grilla como texto separado por comas.

Para regresar a la pantalla anterior el **Usuario** deberá cliquear sobre el botón el cue se encuentra en el margen superior izquierdo de la ventana.

| ARCA–Mis Aplicaciones Web – F. 5575 | Versión: | 1.0.0      |
|-------------------------------------|----------|------------|
| Documento: Manual del Usuario       | Fecha:   | 24/02/2016 |

#### **3.3.2.1** Percepciones Aduaneras

Para ingresar a la ventana **"Percepciones Aduaneras**" con el objeto de detallar manualmente las percepciones aduaneras sufridas, se debe cliquear en el botón "Agregar" ubicado en la ventana "Liquidación - Percepciones Aduaneras".

|                                            |                               |                | ×      |
|--------------------------------------------|-------------------------------|----------------|--------|
| Percepciones Aduar                         | neras                         | ACEPTAR        | VOLVER |
| Fecha Percepción<br>CUIT Agente Percepción | * 33693450239                 |                |        |
| Descripción                                | ADMINISTRACION FEDERAL DE INC | GRESOS PUBLICO | S      |
| Nº Despacho<br>Importe Percepción          | *                             |                |        |
|                                            |                               |                |        |
|                                            |                               |                |        |

La ventana presenta los siguientes campos:

- **Fecha Percepción:** este campo es de ingreso obligatorio. Se deberá seleccionar una fecha del calendario.
- CUIT Agente Percepción: este campo lo completa el sistema.
- **Descripción:** este campo lo completa el sistema.
- Nº Despacho: este campo lo completa el usuario y es de ingreso obligatorio.
- Importe Percepción: este campo lo completa el usuario y es de ingreso obligatorio.

Además la ventana presenta las siguientes teclas de función:

#### ACEPTAR

#### Botón Aceptar

Al presionar este botón el **Sistema** valida la CUIT ingresada. En caso de ser incorrecta se visualizará un mensaje de error. Además el **Sistema** completará la grilla de la ventana "Liquidación - Percepciones Aduaneras" con la información ingresada.

#### VOLVER

#### Botón Volver

Este botón permite regresar a la pantalla "Liquidación - Percepciones Aduaneras", quedando sin efecto en caso de haberse realizado alguna carga de datos en dicha pantalla.

| ARCA–Mis Aplicaciones Web – F. 5575 | Versión: | 1.0.0      |
|-------------------------------------|----------|------------|
| Documento: Manual del Usuario       | Fecha:   | 24/02/2016 |

#### 3.3.2.2 Percepciones Aduaneras - Importación

Para ingresar a la ventana **"Percepciones Aduaneras – Importación de Percepciones Aduaneras"** con el objeto de realizar una importación masiva de percepciones aduaneras, se debe cliquear en el botón "Importar" ubicado en la ventana "Liquidación - Percepciones Aduaneras".

| PERCEPCIONES ADUANERAS | ×                                                                                              |
|------------------------|------------------------------------------------------------------------------------------------|
|                        | Importación de Percepciones Aduaneras<br>Selección de archivo txt con Percepciones Aduaneras . |
| Selección de archivo   |                                                                                                |
| SELECCIONAR ARCHIVO    |                                                                                                |
| Estado de la carga     |                                                                                                |
| Estado de la carga     |                                                                                                |
| Nombre del archivo     |                                                                                                |
| Lineas                 |                                                                                                |
|                        |                                                                                                |
|                        |                                                                                                |
|                        |                                                                                                |
|                        |                                                                                                |
|                        |                                                                                                |
|                        |                                                                                                |

La ventana presenta la siguiente información:

#### Importación de Percepciones Aduaneras Selección de Archivo txt con Percepciones Aduaneras

#### Selección de Archivo

SELECCIONAR ARCHIVO

#### Botón Seleccionar Archivo

Este botón le permite al Usuario buscar el archivo que desea importar.

Adicionalmente la pantalla muestra la siguiente información:

#### Estado de la Carga

- Estado de la Carga
- Nombre del Archivo
- Líneas

Una vez seleccionado el botón "Seleccionar Archivo", y de no existir error alguno, el **Sistema** muestra nuevamente la ventana "Liquidación – Percepciones Aduaneras" conteniendo la información ingresada.

#### Diseño del archivo de importación

Archivo: CF\_MU\_MAW\_F5575.doc

| ARCA–Mis Aplicaciones Web – F. 5575 | Versión: | 1.0.0      |
|-------------------------------------|----------|------------|
| Documento: Manual del Usuario       | Fecha:   | 24/02/2016 |

**Primer Campo:** FechaPercepcion (Posiciones 1 a 10) **Segundo Campo:** CuitAgentePercepcion (Posiciones 11 a 21) **Tercer Campo:** NroDespacho (Posiciones 22 a 37) **CuartoCampo:** ImportePercepcion (Posiciones 38 a 52)

<u>Ejemplo:</u> 05/05/20153369345023915062DIS4113344G000000000123.00 05/05/20153369345023915090DIS4213141D000000000432,11

En caso de existir algún error en el archivo el Sistema detalla los errores

respectivos. A continuación se visualiza una pantalla de ejemplo:

| PERCEPCIONES ADUANERAS                                              | ×                                                                                              |
|---------------------------------------------------------------------|------------------------------------------------------------------------------------------------|
|                                                                     | Importación de Percepciones Aduaneras<br>Selección de archivo txt con Percepciones Aduaneras . |
| ▲ Error en la Importacion.                                          |                                                                                                |
| Selección de archivo                                                |                                                                                                |
| SELECCIONAR ARCHIVO<br>Estado de la carga                           |                                                                                                |
| Estado de la carga Finalizado                                       |                                                                                                |
| Nombre del archivo Retenciones Sufridas.bt                          |                                                                                                |
| Lineas 3 (total)                                                    |                                                                                                |
| Errores                                                             |                                                                                                |
| ▲ Linea 1 - El largo de linea (51) no cumple el largo definido (52) |                                                                                                |
| Linea 2 - El largo de línea (51) no cumple el largo definido (52)   |                                                                                                |
|                                                                     |                                                                                                |

| ARCA–Mis Aplicaciones Web – F. 5575 | Versión: | 1.0.0      |
|-------------------------------------|----------|------------|
| Documento: Manual del Usuario       | Fecha:   | 24/02/2016 |

#### 3.3.3. Liquidación - Percepciones

Para ingresar a la ventana **"Liquidación - Percepciones"**, se debe cliquear en el botón "Detallar" ubicado en la grilla denominada "Deducciones y Otros Débitos" ítem "Percepciones" de la solapa "Liquidación".

| Eiquidació            | n >> Percepciones      |             |                   |                  |                | AGREGAR            | IMPORTA | R  |
|-----------------------|------------------------|-------------|-------------------|------------------|----------------|--------------------|---------|----|
| Período Fiscal = 2015 | 501 Secuencia = 0      |             |                   |                  |                |                    |         |    |
| FECHA PERCEPCIÓN      | CUIT AGENTE PERCEPCIÓN | DESCRIPCIÓN | LETRA COMPROBANTE | TIPO COMPROBANTE | Nº COMPROBANTE | IMPORTE PERCEPCIÓN | EDITAR  | вс |
|                       |                        |             |                   |                  |                |                    |         |    |
|                       |                        |             |                   |                  |                |                    |         |    |
|                       |                        |             |                   |                  |                |                    |         |    |
| <                     |                        |             | 1111              |                  |                |                    |         | >  |
|                       |                        |             |                   |                  |                |                    |         |    |

La ventana presenta una grilla conteniendo la siguiente información:

- Fecha Percepción
- CUIT Agente Percepción
- Descripción
- Letra Comprobante
- Tipo Comprobante
- N° Comprobante
- Importe Percepción

Al ingresar por primera vez a esta ventana el **Sistema** muestra una grilla en blanco.

A través de los botones que se detallan a continuación se podrá realizar la carga de la información en dicha grilla:

#### AGREGAR

Botón Agregar

Al presionar este botón el Sistema muestra la ventana "Percepciones".

#### IMPORTAR

#### Botón Importar

Al presionar este botón el **Sistema** muestra la ventana **"Percepciones - Importación de Percepciones"** mediante la cual permite la importación masiva de percepciones a través de un archivo plano.

A continuación se visualiza la ventana con información en la grilla:

| Eiquidac            | ión >> Percepcion      | es          |                   |                  |                |                    | AGREGAR | IMPORTAR |
|---------------------|------------------------|-------------|-------------------|------------------|----------------|--------------------|---------|----------|
| Período Fiscal = 20 | )1501 Secuencia = 0    |             |                   |                  |                |                    |         |          |
| FECHA PERCEPCIÓN    | CUIT AGENTE PERCEPCIÓN | DESCRIPCIÓN | LETRA COMPROBANTE | TIPO COMPROBANTE | Nº COMPROBANTE | IMPORTE PERCEPCIÓN | EDITAR  | BORRAR   |
| 03/06/2014          | 20111111112            | SUCESION DE | 1 - A             | 1 - Factura      | 123456789123   | 1255.00            | EDITAR  | ×        |
|                     |                        |             |                   |                  |                |                    |         |          |

| ARCA–Mis Aplicaciones Web – F. 5575 | Versión: | 1.0.0      |
|-------------------------------------|----------|------------|
| Documento: Manual del Usuario       | Fecha:   | 24/02/2016 |

La ventana presenta además, los siguientes botones de función:

#### EDITAR Botón Editar

Al presionar este botón el **Sistema** permite modificar los datos ingresados en la ventana "Percepciones" que son los que se reflejan en la grilla.

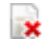

#### Botón Borrar

Al presionar este botón el Sistema permite eliminar la percepción seleccionada.

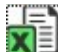

#### Botón Exportar tabla en formato Microsoft Excel

Al presionar este botón el **Sistema** le permite al **Usuario** guardar o visualizar la información de la grilla en formato de planilla de cálculo.

|      | _ | ٦ |
|------|---|---|
|      | - |   |
|      |   | = |
| - SM | - | - |

#### Botón Exportar tabla en formato CSV

Al presionar este botón el **Sistema** le permite al **Usuario** guardar o visualizar la información de la grilla como texto separado por comas.

| Para regresar a la pantalla anterior el Usuario deberá cliquear sobre el bot | tón 💟 que se |
|------------------------------------------------------------------------------|--------------|
| encuentra en el margen superior izquierdo de la ventana.                     |              |

0

| ARCA–Mis Aplicaciones Web – F. 5575 | Versión: | 1.0.0      |
|-------------------------------------|----------|------------|
| Documento: Manual del Usuario       | Fecha:   | 24/02/2016 |

#### 3.3.3.1 Percepciones

Para ingresar a la ventana **"Percepciones"** con el objeto de declarar manualmente las percepciones sufridas, se debe cliquear en el botón "Agregar" ubicado en la ventana "Liquidación Percepciones".

|                                                      |         | ×      |
|------------------------------------------------------|---------|--------|
| Percepciones                                         | ACEPTAR | VOLVER |
| Fecha Percepción<br>CUIT Agente Percepción           | *       |        |
| Descripción<br>Letra Comprobante<br>Tino Comprobante | *       |        |
| Nº Comprobante                                       | *       |        |
|                                                      |         | ~      |

La ventana presenta los siguientes campos:

- **Fecha Percepción:** este campo es de ingreso obligatorio. Se deberá seleccionar una fecha del calendario.
- **CUIT Agente Percepción:** este campo lo completa el usuario y es de ingreso obligatorio.
- **Descripción:** este campo lo completa el sistema.
- Letra Comprobante: este campo es de ingreso obligatorio y se debe seleccionar una opción del combo desplegable.
- **Tipo Comprobante:** este campo es de ingreso obligatorio y se debe seleccionar una opción del combo desplegable.
- N° Comprobante: este campo lo completa el usuario y es de ingreso obligatorio.
- Importe Percepción: este campo lo completa el usuario y es de ingreso obligatorio.

Además la ventana presenta las siguientes teclas de función:

#### ACEPTAR

Botón Aceptar

Al presionar este botón el **Sistema** valida la CUIT ingresada. En caso de ser incorrecta se visualizará un mensaje de error. Además el **Sistema** completará la grilla de la ventana "Liquidación - Percepciones" con la información ingresada.

#### VOLVER

Botón Volver

Este botón permite regresar a la pantalla "Liquidación - Percepciones", quedando sin efecto en caso de haberse realizado alguna carga de datos en dicha pantalla.

| ARCA–Mis Aplicaciones Web – F. 5575 | Versión: | 1.0.0      |
|-------------------------------------|----------|------------|
| Documento: Manual del Usuario       | Fecha:   | 24/02/2016 |

#### 3.3.3.2 Percepciones - Importación

Para ingresar a la ventana **"Percepciones Importación de Percepciones"** con el objeto de realizar una importación masiva de percepciones, se debe cliquear en el botón "Importar" ubicado en la ventana "Liquidación - Percepciones".

| PERCEPCIONES         | ×                                                                          |
|----------------------|----------------------------------------------------------------------------|
|                      | Importación de Percepciones<br>Selección de archivo txt con Percepciones . |
| Selección de archivo |                                                                            |
| SELECCIONAR ARCHIVO  |                                                                            |
| Estado de la carga   |                                                                            |
| Estado de la carga   |                                                                            |
| Nombre del archivo   |                                                                            |
| Lineas               |                                                                            |
|                      |                                                                            |
|                      |                                                                            |
|                      |                                                                            |
|                      |                                                                            |
|                      |                                                                            |
|                      |                                                                            |

La ventana presenta la siguiente información:

Importación de Percepciones Selección de Archivo txt con Percepciones

#### Selección de Archivo

#### SELECCIONAR ARCHIVO

#### Botón Seleccionar Archivo

Este botón le permite al **Usuario** buscar el archivo que desea importar.

#### Estado de la Carga

- Estado de la Carga
- Nombre del Archivo
- Líneas

Una vez seleccionado el botón "Seleccionar Archivo", y de no existir error alguno, el **Sistema** muestra nuevamente la ventana "Liquidación – Percepciones" conteniendo la información ingresada.

#### Diseño del archivo de importación

**Primer Campo:** FechaPercepcion (Posiciones 1 a 10) **Segundo Campo:** CuitAgentePercepcion (Posiciones 11 a 21) **Tercer Campo:** LetraComprobante (Posiciones 22 a 22) ver tabla

| ARCA–Mis Aplicaciones Web – F. 5575 | Versión: | 1.0.0      |
|-------------------------------------|----------|------------|
| Documento: Manual del Usuario       | Fecha:   | 24/02/2016 |

**Cuarto Campo:** TipoComprobante (Posiciones 23 a 23) ver tabla **Quinto Campo:** NroComprobante (Posiciones 24 a 38) **Sexto Campo:** ImportePercepcion (Posiciones 39 a 53)

<u>Ejemplo:</u> 03/05/201530500001735110001-12345678 00000000321.00 03/05/20153050000173565AB000111333XXZZ00000000321,00

En caso de existir algún error en el archivo el Sistema detalla los errores respectivos.

A continuación se visualiza una pantalla de ejemplo:

| PERCEPCIONES                                                             | ×                                                                          |
|--------------------------------------------------------------------------|----------------------------------------------------------------------------|
|                                                                          | Importación de Percepciones<br>Selección de archivo txt con Percepciones . |
| 🔺 Error en la Importacion.                                               |                                                                            |
| Selección de archivo                                                     |                                                                            |
| SELECCIONAR ARCHIVO<br>Estado de la carga                                |                                                                            |
| Estado de la carga Finalizado                                            |                                                                            |
| Nombre del archivo Percepciones Aduaneras.bd                             |                                                                            |
| Lineas 1 (total)                                                         |                                                                            |
| Errores<br>🛕 Linea 1 - El largo de linea (52) no cumple el largo definio | to (53)                                                                    |
|                                                                          |                                                                            |

| ARCA–Mis Aplicaciones Web – F. 5575 | Versión: | 1.0.0      |
|-------------------------------------|----------|------------|
| Documento: Manual del Usuario       | Fecha:   | 24/02/2016 |

#### 3.3.4. Liquidación – Pagos a Cuenta

Para ingresar a la ventana **"Liquidación - Pagos a Cuenta"**, se debe cliquear en el botón "Detallar" ubicado en la grilla denominada "Deducciones y Otros Débitos" ítem "Pagos a Cuenta" de la solapa "Liquidación".

| Eiquidación >> Pagos a Cuen           | ta           |                 |        | AGREGAR IMPOR | TAR |
|---------------------------------------|--------------|-----------------|--------|---------------|-----|
| Período Fiscal = 201501 Secuencia = 0 |              |                 |        |               |     |
| FECHA DE PAGO                         | TIPO DE PAGO | IMPUESTO PAGADO | EDITAR | BORRAR        |     |
|                                       |              |                 |        |               |     |
|                                       |              |                 |        |               |     |
|                                       |              |                 |        |               |     |
|                                       |              |                 |        | X             | ÌøÌ |

La ventana presenta una grilla conteniendo la siguiente información:

- Fecha de Pago
- Tipo de Pago
- Impuesto Pagado

Al ingresar por primera vez a esta ventana el **Sistema** muestra una grilla en blanco.

A través de los botones que se detallan a continuación se podrá realizar la carga de la información en dicha grilla:

#### AGREGAR

Botón Agregar

Al presionar este botón el Sistema muestra la ventana "Pagos a Cuenta".

#### IMPORTAR

Botón Importar

Al presionar este botón el **Sistema** muestra la ventana **"Pagos a Cuentas – importación de Pagos a Cuentas"** mediante la cual permite la importación masiva de pagos a cuenta a través de un archivo plano.

A continuación se visualiza la ventana con información en la grilla:

| Eliquidación >> Pagos a Cue           | nta             |                 | l      | AGREGAR | IMPORTAR |
|---------------------------------------|-----------------|-----------------|--------|---------|----------|
| Período Fiscal = 201501 Secuencia = 0 |                 |                 |        |         |          |
| FECHA DE PAGO                         | TIPO DE PAGO    | IMPUESTO PAGADO | EDITAR | BORRAR  |          |
| 05/05/2015                            | 1 - Otros pagos | 4555.00         | EDITAR | ×       |          |
|                                       | ·               |                 |        |         | x s      |

La ventana presenta además, los siguientes botones de función:

### EDITAR Botón Editar

Al presionar este botón el **Sistema** permite modificar los datos ingresados en la ventana "Pagos a Cuenta" que son los que se reflejan en la grilla.

| ARCA–Mis Aplicaciones Web – F. 5575 | Versión: |           | 1.0.0 |
|-------------------------------------|----------|-----------|-------|
| Documento: Manual del Usuario       | Fecha:   | 24/02/201 | 6     |

#### Botón Borrar

Al presionar este botón el Sistema permite eliminar la percepción seleccionada.

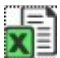

#### Botón Exportar tabla en formato Microsoft Excel

Al presionar este botón el **Sistema** le permite al **Usuario** guardar o visualizar la información de la grilla en formato de planilla de cálculo.

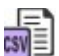

#### Botón Exportar tabla en formato CSV

Al presionar este botón el **Sistema** le permite al **Usuario** guardar o visualizar la información de la grilla como texto separado por comas.

Para regresar a la pantalla anterior el **Usuario** deberá cliquear sobre el botón encuentra en el margen superior izquierdo de la ventana.

| ARCA–Mis Aplicaciones Web – F. 5575 | Versión: |           | 1.0.0 |
|-------------------------------------|----------|-----------|-------|
| Documento: Manual del Usuario       | Fecha:   | 24/02/201 | .6    |

#### 3.3.4.1 Pagos a Cuenta

Para ingresar a la ventana **"Pagos a Cuenta"** con el objeto de declarar manualmente los pagos a cuenta realizados, se debe cliquear en el botón "Agregar" ubicado en la ventana "Liquidación – Pagos a Cuenta".

|                                                  |         | ×      |
|--------------------------------------------------|---------|--------|
| Pagos a Cuenta                                   | ACEPTAR | VOLVER |
| Fecha de Pago<br>Tipo de Pago<br>Impuesto Pagado | *       |        |
|                                                  |         |        |

La ventana presenta los siguientes campos:

- **Fecha de Pago:** este campo es de ingreso obligatorio. Se deberá seleccionar una fecha del calendario.
- **Tipo de Pago:** este campo es de ingreso obligatorio y se debe seleccionar una opción del combo desplegable.
- Impuesto Pagado: este campo lo completa el usuario y es de ingreso obligatorio.

Además la ventana presenta las siguientes teclas de función:

#### ACEPTAR

Botón Aceptar

Al presionar este botón el **Sistema** valida la CUIT ingresada. En caso de ser incorrecta se visualizará un mensaje de error. Además el **Sistema** completará la grilla de la ventana "Liquidación - Percepciones" con la información ingresada.

#### VOLVER

Botón Volver

Este botón permite regresar a la pantalla "Liquidación - Percepciones", quedando sin efecto en caso de haberse realizado alguna carga de datos en dicha pantalla.

| ARCA–Mis Aplicaciones Web – F. 5575 | Versión: 1 |           | 1.0.0 |
|-------------------------------------|------------|-----------|-------|
| Documento: Manual del Usuario       | Fecha:     | 24/02/201 | 6     |

#### 3.3.4.2 Pagos a Cuentas - Importación

Para ingresar a la ventana **"Pagos a Cuentas – importación de Pagos a Cuentas"** con el objeto de realizar una importación masiva de pagos a cuenta, se debe cliquear en el botón "Importar" ubicado en la ventana "Liquidación – Pagos a Cuenta".

| PAGOS A CUENTAS      | ×                                                                                |
|----------------------|----------------------------------------------------------------------------------|
|                      | Importación de Pagos a Cuentas<br>Selección de archivo txt con Pagos a Cuentas . |
| Selección de archivo |                                                                                  |
| SELECCIONAR ARCHIVO  |                                                                                  |
| Estado de la carga   |                                                                                  |
| Estado de la carga   |                                                                                  |
| Nombre del archivo   |                                                                                  |
| Lineas               |                                                                                  |
|                      |                                                                                  |
|                      |                                                                                  |
|                      |                                                                                  |
|                      |                                                                                  |
|                      |                                                                                  |
|                      |                                                                                  |

La ventana presenta la siguiente información:

#### Importación de Pagos a Cuentas Selección de Archivo txt con Pagos a Cuentas

#### Selección de Archivo

#### SELECCIONAR ARCHIVO

#### Botón Seleccionar Archivo

Este botón le permite al **Usuario** buscar el archivo que desea importar.

#### Estado de la Carga

- Estado de la Carga
- Nombre del Archivo
- Líneas

Una vez seleccionado el botón "Seleccionar Archivo", y de no existir error alguno, el **Sistema** muestra nuevamente la ventana "Liquidación – Pagos a Cuenta" conteniendo la información ingresada.

#### Diseño del archivo de importación

**Primer Campo:** FechaDePago (Posiciones 1 a 10) **Segundo Campo:** TipoDePago (Posiciones 11 a 11) **Tercer Campo:** ImpuestoPagado (Posiciones 12 a 26)

| ARCA–Mis Aplicaciones Web – F. 5575 | Versión: 1 |           | 1.0.0 |
|-------------------------------------|------------|-----------|-------|
| Documento: Manual del Usuario       | Fecha:     | 24/02/201 | L6    |

Ejemplo: 10/05/2015100000001530.00 10/05/2015100000000347,45

En caso de existir algún error en el archivo el **Sistema** detalla los errores respectivos.

A continuación se visualiza una pantalla de ejemplo:

| PAGOS A CUENTAS                              | ×                                                                                |
|----------------------------------------------|----------------------------------------------------------------------------------|
|                                              | Importación de Pagos a Cuentas<br>Selección de archivo txt con Pagos a Cuentas . |
| ▲ Error en la Importacion.                   |                                                                                  |
| Selección de archivo                         |                                                                                  |
| SELECCIONAR ARCHIVO<br>Estado de la carga    |                                                                                  |
| Estado de la carga Finalizado                |                                                                                  |
| Nombre del archivo Percepciones Aduaneras.bt |                                                                                  |
| Lineas 1 (total)                             |                                                                                  |
| Errores                                      |                                                                                  |
|                                              | I                                                                                |

| ARCA–Mis Aplicaciones Web – F. 5575 | Versión:         |  | 1.0.0 |
|-------------------------------------|------------------|--|-------|
| Documento: Manual del Usuario       | Fecha: 24/02/201 |  | 16    |

#### **3.3.5.** Liquidación – Recaudaciones Bancarias

Para ingresar a la ventana **"Liquidación - Recaudaciones Bancarias"**, se debe cliquear en el botón "Detallar" ubicado en la grilla denominada "Deducciones y Otros Débitos" ítem "Recaudaciones Bancarias" de la solapa "Liquidación".

| Eiquida            | 🕞 Liquidación >> Recaudaciones Bancarias |               |                  | AGREGAR | IMPORTAR |        |
|--------------------|------------------------------------------|---------------|------------------|---------|----------|--------|
| Período Fiscal = 2 | 01501 Secuencia = 0                      |               |                  |         |          |        |
| PERÍODO            | CBU CUENTA BANCARIA                      | CUIT BANCARIA | NOMBRE DEL BANCO | IMPORTE | EDITAR   | BORRAR |
|                    |                                          |               |                  |         |          |        |
|                    |                                          |               |                  |         |          |        |
|                    |                                          |               |                  |         |          |        |
|                    |                                          |               |                  |         |          |        |

La ventana presenta una grilla conteniendo la siguiente información:

- Período
- CBU Cuenta Bancaria
- CUIT Bancaria
- Nombre del Banco
- Importe

Al ingresar por primera vez a esta ventana el **Sistema** muestra una grilla en blanco.

A través de los botones que se detallan a continuación se podrá realizar la carga de la información en dicha grilla:

#### AGREGAR

Botón Agregar

Al presionar este botón el Sistema muestra la ventana "Recaudaciones Bancarias".

#### IMPORTAR

Botón Importar

Al presionar este botón el **Sistema** muestra la ventana **"Recaudaciones Bancarias -Importación de Recaudaciones Bancarias"** mediante la cual permite la importación masiva de recaudaciones bancarias a través de un archivo plano.

A continuación se visualiza la ventana con información en la grilla:

| Eliquidación >> Recaudaciones Bancarias |                        |               |                             |            | AGREGAR | IMPORTAR |
|-----------------------------------------|------------------------|---------------|-----------------------------|------------|---------|----------|
| Período Fiscal = 201501 Secuencia = 0   |                        |               |                             |            |         |          |
| PERÍODO                                 | CBU CUENTA BANCARIA    | CUIT BANCARIA | NOMBRE DEL BANCO            | IMPORTE    | EDITAR  | BORRAR   |
| 201501                                  | 0070099330004016050001 | 30500001735   | BANCO DE GALICIA Y BUENOS A | 1255800.00 | EDITAR  | ×        |
|                                         |                        |               |                             |            |         |          |

La ventana presenta además, los siguientes botones de

función: EDITAR Botón Editar

| ARCA–Mis Aplicaciones Web – F. 5575 | Versión: 1 |           | 1.0.0 |
|-------------------------------------|------------|-----------|-------|
| Documento: Manual del Usuario       | Fecha:     | 24/02/201 | .6    |

Al presionar este botón el **Sistema** permite modificar los datos ingresados en la ventana "Recaudaciones Bancarias" que son los que se reflejan en la grilla.

#### Botón Borrar

Al presionar este botón el **Sistema** permite eliminar el ítem seleccionado.

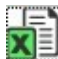

#### Botón Exportar tabla en formato Microsoft Excel

Al presionar este botón el **Sistema** le permite al **Usuario** guardar o visualizar la información de la grilla en formato de planilla de cálculo.

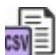

#### Botón Exportar tabla en formato CSV

Al presionar este botón el **Sistema** le permite al **Usuario** guardar o visualizar la información de la grilla como texto separado por comas.

Para regresar a la pantalla anterior el **Usuario** deberá cliquear sobre el botón en cuentra en el margen superior izquierdo de la ventana.

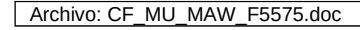

| ARCA–Mis Aplicaciones Web – F. 5575 | Vers   | ión:      | 1.0.0 |
|-------------------------------------|--------|-----------|-------|
| Documento: Manual del Usuario       | Fecha: | 24/02/202 | 16    |

#### **3.3.5.1** Recaudaciones Bancarias

Para ingresar a la ventana **"Recaudaciones Bancarias"** con el objeto de declarar manualmente las recaudaciones bancarias, se debe cliquear en el botón "Agregar" ubicado en la ventana "Liquidación – Recaudaciones Bancarias".

|                     |         |         | ×      |
|---------------------|---------|---------|--------|
| Recaudaciones Bar   | ncarias | ACEPTAR | VOLVER |
| Período             |         | *       |        |
| CBU Cuenta Bancaria |         | *       |        |
| CUIT Bancaria       |         |         |        |
| Nombre del Banco    |         |         |        |
| Importe             | *       |         |        |
|                     |         |         |        |

La ventana presenta los siguientes campos:

- **Período:** este campo es de ingreso obligatorio. Se deberá ingresar el período correspondiente con formato AAAAMM.
- **CBU Cuenta Bancaria:** este campo es de ingreso obligatorio. Se deberá ingresar la clave correspondiente.
- CUIT Bancaria: este campo lo completa el sistema una vez ingresada la CBU.
- Nombre del Banco: este campo lo completa el sistema.
- Importe: este campo es de ingreso obligatorio.

Además la ventana presenta las siguientes teclas de función:

#### ACEPTAR

#### Botón Aceptar

Al presionar este botón el **Sistema** valida la CUIT ingresada. En caso de ser incorrecta se visualizará un mensaje de error. Además el **Sistema** completará la grilla de la ventana "Liquidación – Recaudaciones Bancarias" con la información ingresada.

#### VOLVER

#### Botón Volver

Este botón permite regresar a la pantalla "Liquidación - Recaudaciones Bancarias", quedando sin efecto en caso de haberse realizado alguna carga de datos en dicha pantalla.

| ARCA–Mis Aplicaciones Web – F. 5575 | Versió | n: 1.0.0   |
|-------------------------------------|--------|------------|
| Documento: Manual del Usuario       | Fecha: | 24/02/2016 |

#### 3.3.5.2 Recaudaciones Bancarias - Importación

Para ingresar a la ventana **"Recaudaciones Bancarias – Importación de Recaudaciones Bancarias"** con el objeto de realizar una importación masiva de recaudaciones bancarias, se debe cliquear en el botón "Importar" ubicado en la ventana "Liquidación – Recaudaciones Bancarias".

| RECAUDACIONES BANCARIAS | ×                                                                                                |
|-------------------------|--------------------------------------------------------------------------------------------------|
|                         | Importación de Recaudaciones Bancarias<br>Selección de archivo txt con Recaudaciones Bancarias . |
| Selección de archivo    |                                                                                                  |
| SELECCIONAR ARCHIVO     |                                                                                                  |
| Estado de la carga      |                                                                                                  |
| Estado de la carga      |                                                                                                  |
| Nombre del archivo      |                                                                                                  |
| Lineas                  |                                                                                                  |
|                         |                                                                                                  |
|                         |                                                                                                  |
|                         |                                                                                                  |
|                         |                                                                                                  |
|                         |                                                                                                  |
|                         |                                                                                                  |

La ventana presenta la siguiente información:

#### Importación de Recaudaciones Bancarias Selección de Archivo txt con Recaudaciones Bancarias

#### Selección de Archivo

#### SELECCIONAR ARCHIVO

#### **Botón Seleccionar Archivo**

Este botón le permite al **Usuario** buscar el archivo que desea importar.

#### Estado de la Carga

- Estado de la Carga
- Nombre del Archivo
- Líneas

Una vez seleccionado el botón "Seleccionar Archivo", y de no existir error alguno, el **Sistema** muestra nuevamente la ventana "Liquidación – Recaudaciones Bancarias" conteniendo la información ingresada.

#### Diseño del archivo de importación

Primer Campo: Periodo (Posiciones 1 a 6) Segundo Campo: CBUCtaBancaria (Posiciones 7 a 28) Tercer Campo: Importe (Posiciones 29 a 43)

| ARCA–Mis Aplicaciones Web – F. 5575 | Versión: 1. |           | 1.0.0 |
|-------------------------------------|-------------|-----------|-------|
| Documento: Manual del Usuario       | Fecha:      | 24/02/202 | 16    |

Ejemplo: 201504007009933000401594994000000000131.00 201505007009933000401594994000000000313,17

En caso de existir algún error en el archivo el Sistema detalla los errores respectivos.

A continuación se visualiza una pantalla de ejemplo:

| RECAUDACIONES BANCARIAS                                                                                                    | ×                                                                                                |
|----------------------------------------------------------------------------------------------------|--------------------------------------------------------------------------------------------------|
|                                                                                                    | Importación de Recaudaciones Bancarias<br>Selección de archivo txt con Recaudaciones Bancarias . |
| ▲ Error en la Importacion.                                                                                                    |                                                                                                  |
| Selección de archivo                                                                                                    |                                                                                                  |
| SELECCIONAR ARCHIVO                                                                                                    |                                                                                                  |
| Estado de la carga                                                                                                    |                                                                                                  |
| Estado de la carga Finalizado                                                                                                    |                                                                                                  |
| Nombre del archivo Retenciones Sufridas.bt                                                                                          |                                                                                                  |
| Lineas 3 (total)                                                                                                    |                                                                                                  |
|                                                                                                    |                                                                                                  |
| Errores                                                                                                    |                                                                                                  |
| ▲ Linea 1 - El largo de linea (51) no cumple el largo definido (43)                                                                 |                                                                                                  |
| Linea 2 - Er largo de línea (31) no cumple el largo definido (43) Linea 3 - El largo de línea (51) no cumple el largo definido (43) |                                                                                                  |
|                                                                                                    | 1                                                                                                |

| ARCA–Mis Aplicaciones Web – F. 5575 | Versión: | 1.0.0      |
|-------------------------------------|----------|------------|
| Documento: Manual del Usuario       | Fecha:   | 24/02/2016 |

#### 3.3.6. Liquidación – Otros Débitos

Para ingresar a la ventana **"Liquidación - Otros Débitos"** con el objeto de declarar otros débitos del impuesto no previstos en otros campos de la aplicación, se debe cliquear en el botón "Detallar" ubicado en la grilla denominada "Deducciones y Otros Débitos" ítem "Otros Débitos" de la solapa "Liquidación".

| Eliquidació           | n >> Otros Débitos |         |  |
|-----------------------|--------------------|---------|--|
| Período Fiscal = 2015 | 01 Secuencia = 0   |         |  |
| Importe               |                    | Detalle |  |

La ventana presenta los siguientes campos:

- **Importe:** este campo se completa en forma obligatoria.
- **Detalle:** este campo se completa en forma obligatoria.

Para regresar a la pantalla anterior el **Usuario** deberá cliquear sobre el botón 2000 que se encuentra en el margen superior izquierdo de la ventana.

| ARCA–Mis Aplicaciones Web – F. 5575 | Versión: | 1.0.0      |
|-------------------------------------|----------|------------|
| Documento: Manual del Usuario       | Fecha:   | 24/02/2016 |

#### 3.3.7. Liquidación – Otros Créditos

Para ingresar a la ventana "Liquidación - Otros Créditos" con el objeto de declarar otros créditos del impuesto no previstos en otros campos de la aplicación, se debe cliquear en el botón "Detallar" ubicado en la grilla denominada "Deducciones y Otros Débitos" ítem "Otros Créditos" de la solapa "Liquidación".

| Eiquidaciór                           | n >> Otros Créditos |         |  |  |  |
|---------------------------------------|---------------------|---------|--|--|--|
| Período Fiscal = 201501 Secuencia = 0 |                     |         |  |  |  |
| Importe                               |                     | Detaile |  |  |  |

La ventana presenta los siguientes campos:

- Importe: este campo se completa en forma obligatoria.
- **Detalle:** este campo se completa en forma obligatoria.

Para regresar a la pantalla anterior el **Usuario** deberá cliquear sobre el botón 🖾 que se encuentra en el margen superior izquierdo de la ventana.

| ARCA–Mis Aplicaciones Web – F. 5575 |  | ión:              | 1.0.0 |
|-------------------------------------|--|-------------------|-------|
| Documento: Manual del Usuario       |  | Fecha: 24/02/2016 |       |

#### 3.4. Visualización F. 5575 DIU JUJUY - ISIB

El **Usuario** puede visualizar, a través de la opción "Buscar" del menú, botón "PDF", el formulario **"F. 5575 DIU JUJUY - ISIB"** presentado.

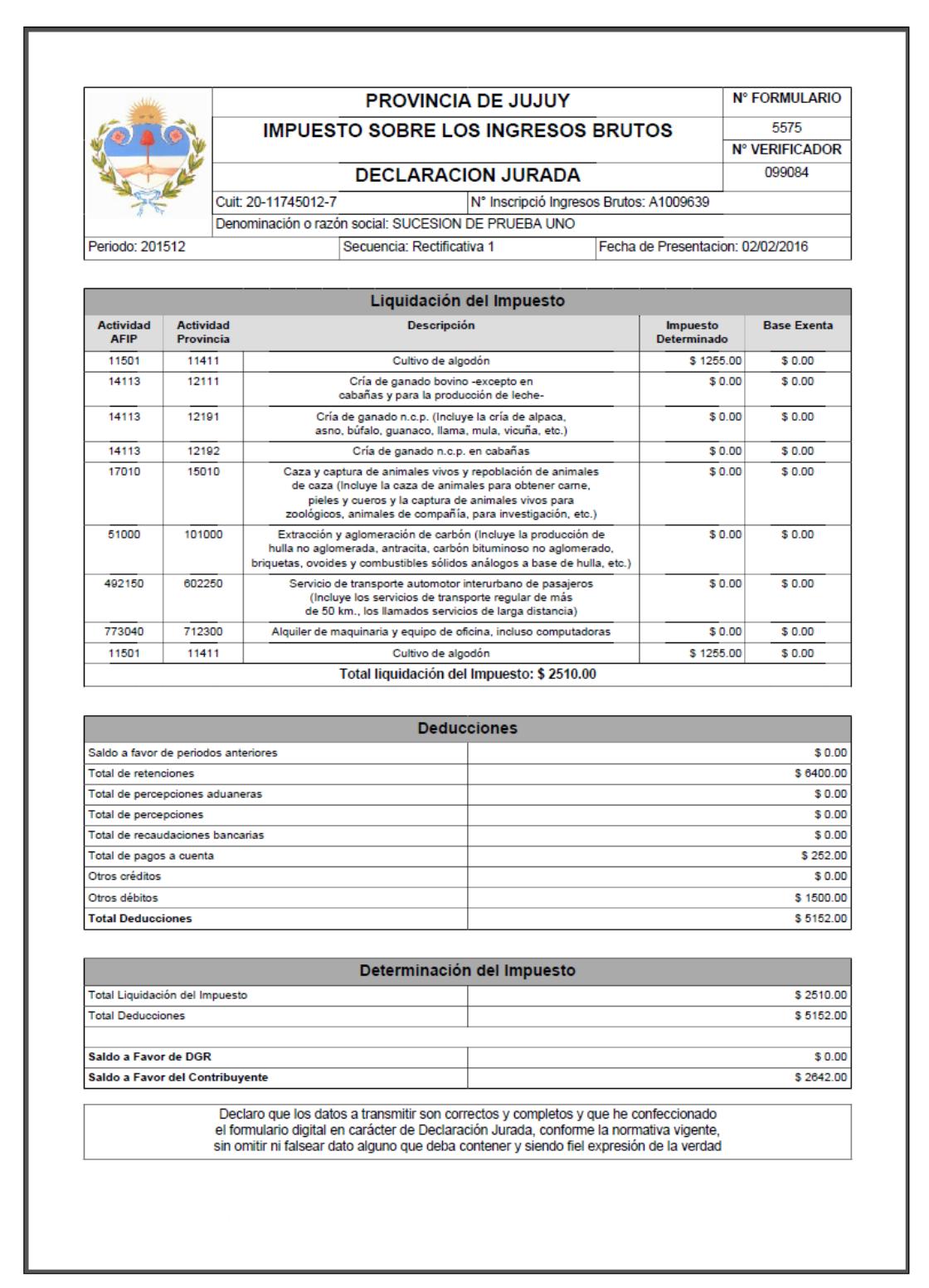